调、停、补课审核操作说明(学院版)

 1. 登陆首都经济贸易大学研究生信息数字化管理系统,在左侧导航 栏选择调、停、补课管理,进入调、停、补课管理界面。
2.点击培养—调停补课—调停补课副院长审核,进入审核界面。

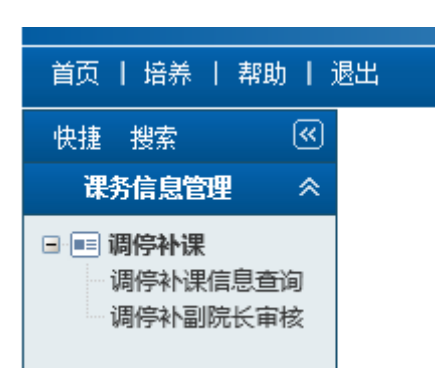

**3**.点击红框中右侧"调、停、补课信息修改"按钮可以查看或修改教师申请信息。

4.点击红框中左侧"审核信息"按钮进行审核

## 调停补副院长审核

| 学生类别:  请选择-   ●   申请结果:  请选择   ●   审核:   -全部   ●   #数  请选择   ●     信息列表 共:   3 条       ●   ●   ●   ●   ●   ●   ●   ●   ●   ●   ●   ●   ●   ●   ●   ●   ●   ●   ●   ●   ●   ●   ●   ●   ●   ●   ●   ●   ●   ●   ●   ●   ●   ●   ●   ●   ●   ●   ●   ●   ●   ●   ●   ●   ●   ●   ●   ●   ●   ●   ●   ●   ●   ●   ●   ●   ●   ●   ●   ●   ●   ●   ●   ●   ●   ●   ●   ●   ●   ●   ●   ●   ●   ●   ●   ●   ●   ●   ●   ●   ●   ●   ●   ●   ●   ●   ●   ●   ●   ●   ●   ●   ●   ●   ●   ●   ●   ● </th <th>学期: 2018-201</th> | 学期: 2018-201 |
|----------------------------------------------------------------------------------------------------|--------------|
| 信息列表 共: 3 条<br>法释 参师共名 班级名称 课程名称 子班级 调、信、补课内容 由请日期 类别 审核 已 审核日期 院系 审                                                                                                    | 学生类别:请送      |
| 法择 教师姓名 班级名称 建聚名称 子班级 调、信、补理内容 由请日期 类别 审核 已 审核日期 院系 审                                                                                                    | 信息列表 共:3 🗧   |
|                                                                                                    | 选择 教师姓名      |
| ■ 1 1 1 1 1 1 1 1 1 1 1 1 1 1 1 1 1 1 1                                                                                                    |              |

5.学院审核通过后,培养办才可看到申请。